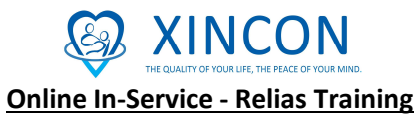

## Website: http://xincon.training.reliaslearning.com/

1. When you get to the page, you need to enter the user name and password.

You can also set the language preference which you can choose Chinese, Dutch, English, French, German, Portuguese, and Spanish.

## User Name: Last 4 digit of the employee ID #

## Password:

Password (Password must be change when you first log in)

| XINCON                             |                  |
|------------------------------------|------------------|
| og In                              |                  |
|                                    | * Required Field |
| User Name *                        | Required         |
| Password *                         | Required         |
| Language Preference                |                  |
| Select Language                    | *                |
| Forgot Your User Name or Password? | Log In           |

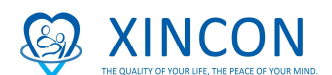

2. Once you log in, there will be a pop up window; you can simply click "Don't Show Again" and "Close".

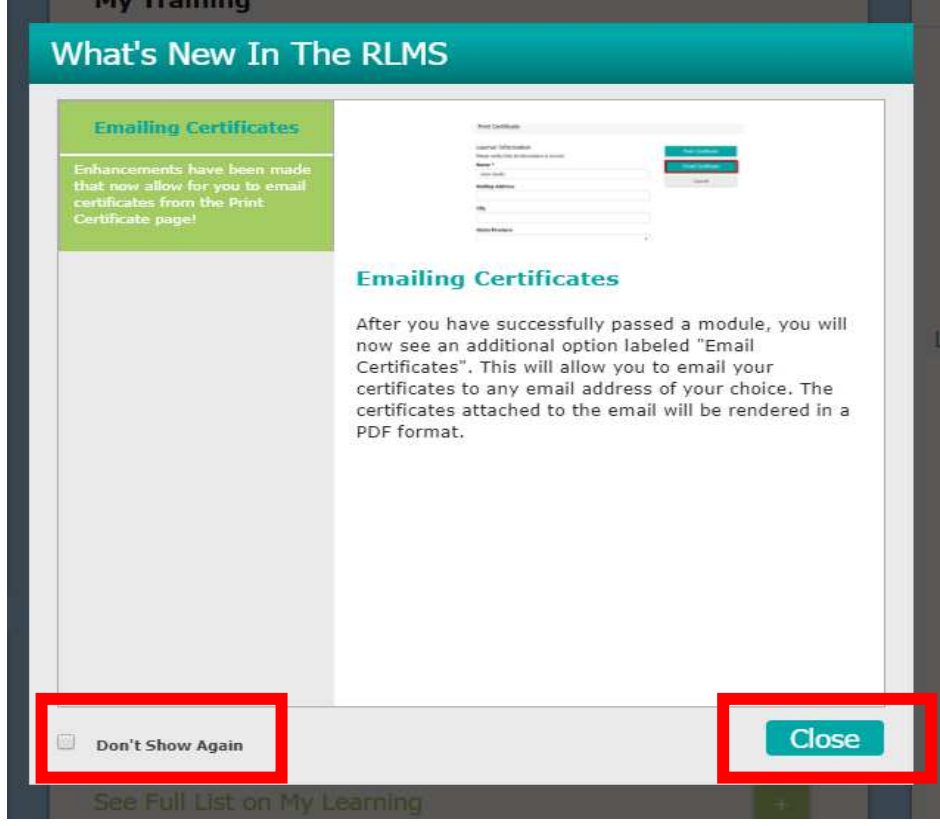

If it is your first time log in, they will have a tour course for you, the window will pop up as below. It is an option for you to take the tour or not.

| <b>S</b> XINO                                                      | CON                                          | 9                                                                                                    | Organization ID: 11003 🛔 ? 🔅 🕞 |
|--------------------------------------------------------------------|----------------------------------------------|----------------------------------------------------------------------------------------------------|--------------------------------|
|                                                                    | [] Dashboard                                 | 🖗 My Learning 🥰 Relias Connect 🖀 Licenses & Certifications                                                                 |                                |
| Xincon                                                             | 0 🥏                                          | My Training                                                                                                    | My Team                        |
| $\int$                                                             | 7                                            | Welcome to your new Relias Dashboard!<br>Learn the new features by taking this<br>course with a short tour!<br>Take Course | 正在计算最新的排行榜成绩。                  |
| Level 1<br>Only 1 more course<br>Announcem<br>Articles             | e until next level!<br>商店                    | See Full List on My Learning                                                                                               |                                |
| Closed-Loop Net<br>Improves PTSD<br>1/5/2018<br>Service members an | rrotechnology<br>Symptoms<br>d veterans show |                                                                                                    |                                |

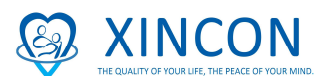

3. Once you get into the page, you can click "Dashboard", it will show the courses that you have to take for the current quarter, click to the topic of the class and it will link you to the class.

| <b></b> Dashboard | 😵 My Learning 🦂 Relias Connect 🞓 Licenses & Certifications                                                             | ; |
|-------------------|----------------------------------------------------------------------------------------------------|---|
| 0 🥏               | My Training                                                                                                    |   |
|                   | Welcome to the Relias<br>Learning Managemer<br>System (RLMS)<br>O hours<br>Under in 32 Days<br>Due in 32 Days<br>Coins |   |
|                   | Bloodborne Pathoger 5<br>0.5 hours Due in 74 Days 300 Bonus<br>Coins                                                   |   |
|                   | Emergency Managen ent<br>in Home-Based Care<br>0.5 hours Due in 74 Days Coins                                          |   |
| until next level! | Fire Safety: The Basi s Due in 74 Days 300 Bonus   0.5 hours Coins                                                     |   |
| ents &            | HIPAA: The Basics<br>0.5 hours Due in 74 Days 300 Bonus<br>Coins                                                       |   |
| )re Prone to      | See Full List on My Learning +                                                                                         |   |

4. Once you get into it, click the green button which stated "Start", then you will start taking the class.

| Bloodborne Pathogens   0.5 hours   + More Properties     REL-ALL-0-BBPATH   ****** 3.7 (225) |                   |                       |  |  |  |
|----------------------------------------------------------------------------------------------|-------------------|-----------------------|--|--|--|
| Lessons and Exams                                                                            |                   | My License            |  |  |  |
| Start Bloodborne Pathogens >                                                                 |                   | You do                |  |  |  |
| Start Final Exam >                                                                           |                   | If you v<br>certifica |  |  |  |
| Evaluation and Certificates                                                                  |                   |                       |  |  |  |
|                                                                                              |                   | Available             |  |  |  |
| Complete Evaluation                                                                          | Print Certificate | Name                  |  |  |  |

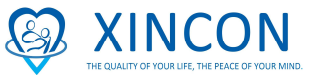

5. Choose the content that you wish to view.

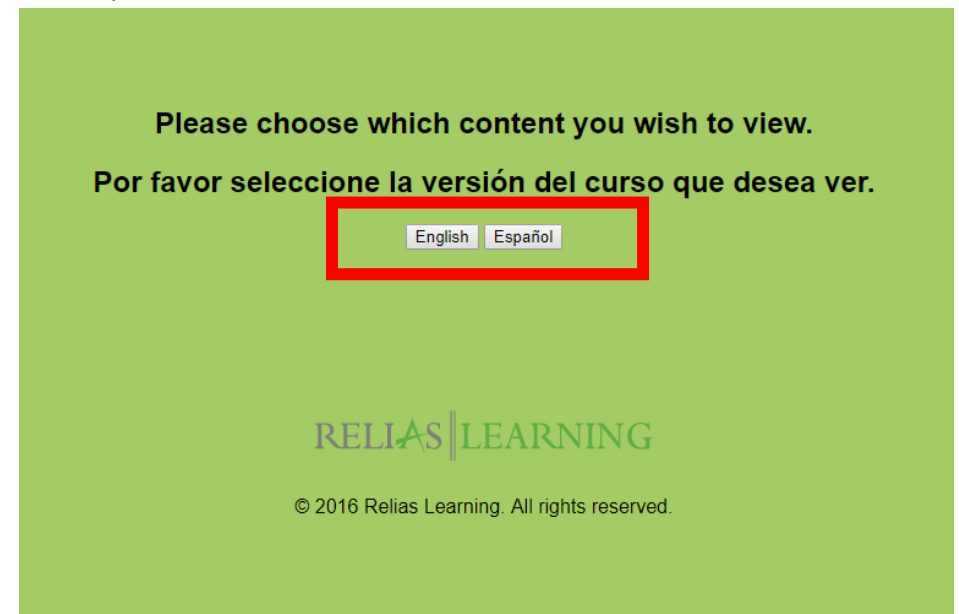

6. The class will then begin, and you will have to click to the button stated "NEXT" to begin the class. Note:

You will have to put your volume up or plug in the headphone to hear from the instructor.

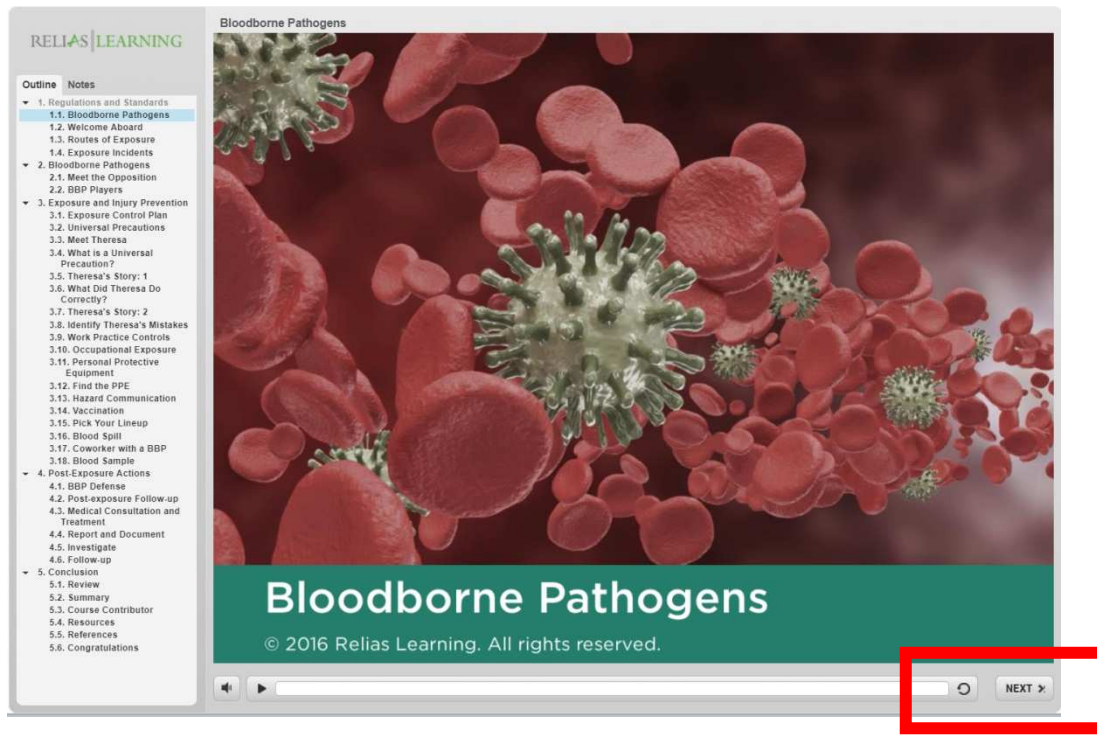

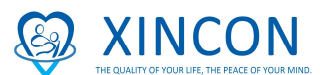

If you are in the middle of the class and you need to stop it, you can simply exit out. When you are available and log back in, you can click to the subject of the class and continue with it.

| Bloodborne Pathogens 0.5 hours + More Properties |                        |  |  |  |  |
|--------------------------------------------------|------------------------|--|--|--|--|
| REL-ALL-0-BBPATH <b>***</b> 3.7 (225)            |                        |  |  |  |  |
| Lessons and Exams                                | My License             |  |  |  |  |
| Continue Bloodborne Pathogens >                  | You do r               |  |  |  |  |
| Start Final Exam ►                               | If you w<br>certificat |  |  |  |  |
| Evaluation and Certificates                      |                        |  |  |  |  |
|                                                  | Available C            |  |  |  |  |
| Complete Evaluation Print Certificate            | Name                   |  |  |  |  |

After the class, there will be an exam; you will have to pass the exam in order to complete the course. If you fail it, you can retake the exam.

\*\*\* If you have any questions in regarding to the online in-service, please feel free to call 212-560-9218 for our Customer Support Specialist or your Coordinator. They will be able to assist you with it.